# 在交換機上配置簡單網路時間協定(SNTP)設定

#### 目標

簡單網路時間協定(SNTP)動態同步網路裝置與SNTP伺服器的時間。交換機的系統時間可以通 過SNTP伺服器設定。需要在交換機上啟用SNTP組播或任播客戶端模式。交換機支援同時啟 用這兩種模式,並選擇從距離參考時鐘最近的SNTP伺服器接收的最佳時間。

本文檔的目的是解釋如何啟用交換機從SNTP伺服器接收系統時間的方法。

### 適用裝置

- Sx250系列
- Sx300系列
- Sx350系列
- •SG350X系列
- Sx500系列
- •Sx550X系列

#### 軟體版本

- 1.4.7.05 Sx300、Sx500
- 2.2.8.04 Sx250、Sx350、SG350X、Sx550X

## 設定簡易網路時間協定(SNTP)

步驟1.登入到交換機的基於Web的實用程式。

步驟2.將顯示模式更改為Advanced。

| cisco  | Language: | English | • | Display Mode: | Basic    | • | Logout SNA About |   |
|--------|-----------|---------|---|---------------|----------|---|------------------|---|
| itch   |           |         |   |               | Basic    |   |                  | ٦ |
| iton i |           |         |   |               | Advanced |   |                  |   |

附註:此選項在SG300系列和SG500系列交換機上不可用。如果有這些型號,請跳至步驟3。

步驟3.選擇Administration > Time Settings > SNTP > SNTPMulticast/Anycast。

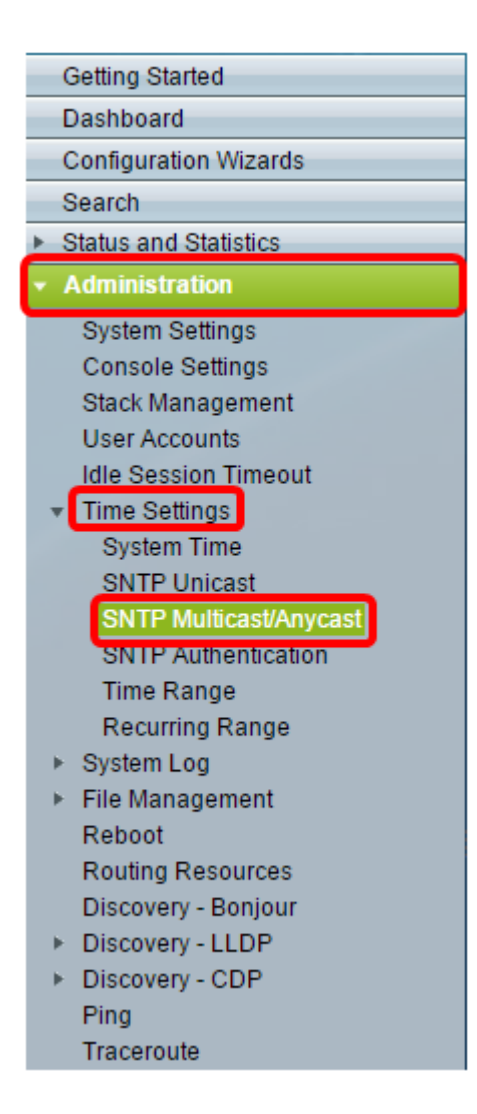

步驟4.選中交換機應接收其系統時間的覈取方塊。選項包括:

- SNTP IPv4多點傳送使用者端模式(使用者端廣播接收) 此選項允許SNTP伺服器從子 網上的任何SNTP伺服器接收系統時間IPv4多點傳送傳輸。
- SNTP IPv6組播客戶端模式(客戶端廣播接收) 此模式允許SNTP伺服器從子網上的任何SNTP伺服器接收系統時間IPv6組播傳輸。
- SNTP IPv4任意播客戶端模式(客戶端廣播傳輸) 此模式允許交換機傳輸請求系統時 間資訊的SNTP IPv4同步資料包。資料包將傳輸到子網上的所有SNTP伺服器。
- SNTP IPv6任播客戶端模式(客戶端廣播傳輸)— 此模式允許交換機傳輸請求時間資訊的IPv6同步資料包。資料包將傳輸到子網上的所有SNTP伺服器。

| SNTP Multicast/Anycast<br>The Main Clock Source (SNTP Servers) must be enabled for SNTP Client Multicast/Anycast to operate. |                                                                                                    |                  |                                      |  |  |
|----------------------------------------------------------------------------------------------------|----------------------------------------------------------------------------------------------------|------------------|--------------------------------------|--|--|
| SNTP IPv4 Multicast Clie<br>SNTP IPv6 Multicast Clie<br>SNTP IPv4 Anycast Clie<br>SNTP IPv6 Anycast Clie                     | ent Mode (Client Broadcast Reception):<br>ent Mode (Client Broadcast Reception):<br>nt Mode (Client Broadcast Transmission)<br>nt Mode (Client Broadcast Transmission) | ><br>><br>><br>> | Enable<br>Enable<br>Enable<br>Enable |  |  |
| Apply Cancel                                                                                                    |                                                                                                    |                  |                                      |  |  |

附註:在此示例中,所有框均被選中。

步驟5.按一下Apply以儲存變更。

| SNTP Multicast/Anycast<br>The Main Clock Source (SNTP Servers) must be enabled for SNTP Cli | ent Multicast/Anycast to operate. |
|---------------------------------------------------------------------------------------------|-----------------------------------|
| SNTP IPv4 Multicast Client Mode (Client Broadcast Reception):                               | Enable                            |
| SNTP IPv6 Multicast Client Mode (Client Broadcast Reception):                               | Enable                            |
| SNTP IPv4 Anycast Client Mode (Client Broadcast Transmission):                              | Enable                            |
| SNTP IPv6 Anycast Client Mode (Client Broadcast Transmission):                              | 🖞 Enable                          |
| Apply Cancel                                                                                |                                   |

步驟6.(可選)按一下Save,將設定儲存到啟動組態檔中。

|   | 🚫 Save | cisco    | Language: | English | • |
|---|--------|----------|-----------|---------|---|
| N | lanage | d Switch |           |         |   |

現在,您應該在交換機上成功配置SNTP設定。